## Instrukcja do kalkulatora AKTYWNA TABLICA

Po pobraniu i uruchomieniu kalkulatora należy wybrać pozycję KALKULATOR

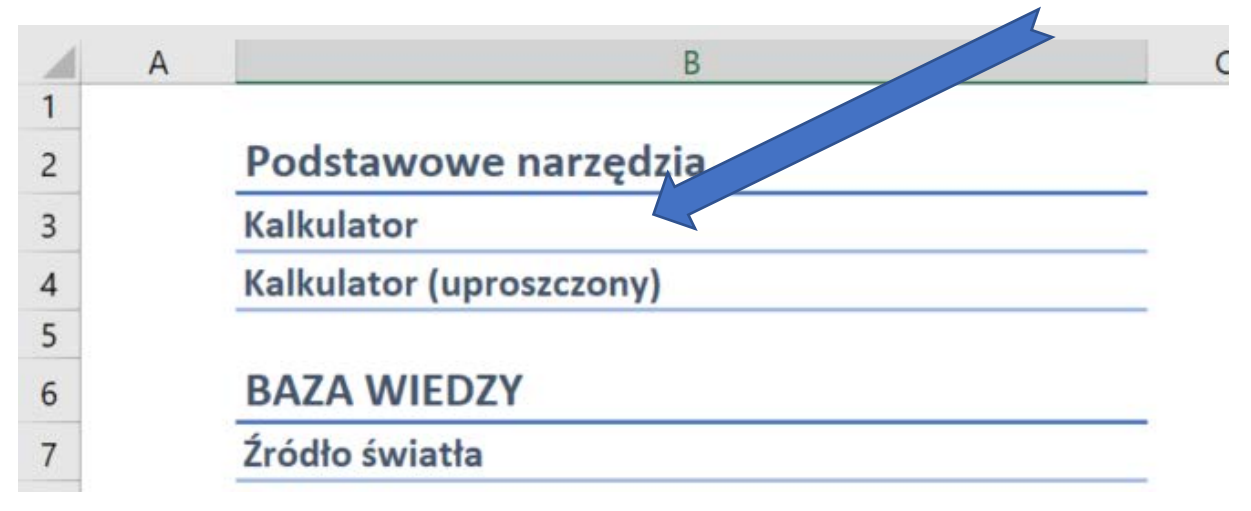

Możliwe jest wpisanie dowolnej kwoty do pola budżet (komórka B2)

|   | А      | В                                                            |  |
|---|--------|--------------------------------------------------------------|--|
| 1 | indeks | Budżet:                                                      |  |
| 2 |        | 14000                                                        |  |
| 3 |        | 1a) Tablice interaktywne z projektorem ultrakrótkoogniskowym |  |

Wyboru produktów dokonuje się poprzez edycję pól [ilość] (kolumna D).

| В                                                                                                | с         | D     | E       |
|--------------------------------------------------------------------------------------------------|-----------|-------|---------|
| Budżet:                                                                                          | pozostało |       | koszt   |
| 14000                                                                                            | 14000     |       | 0       |
| 1a) Tablice interaktywne z projektorem ultrakrótkoogniskowym                                     | cena      | ilość |         |
| Tablica interaktywna Avtek TT-BOARD 80 z projektorem ultrakrótkoogniskowym Epson EB-670          | 8499      | 0     | 0 XGA   |
| Tablica interaktywna Avtek TT-BOARD 80 PRO z projektorem ultrakrótkoogniskowym Epson EB-670      | 8999      | 0     | 0 XGA   |
| Tablica interaktywna Qomo QWB379BW z projektorem ultrakrótkoogniskowym Epson EB-670              | 8999      | 0     | 0 XGA   |
| Tablica interaktywna Avtek TT-BOARD 80 PRO z projektorem ultrakrótkoogniskowym Casio XJ-UT331X   | 9999      | 0     | 0 XGA   |
| Tablica interaktywna Qomo QWB379BW z projektorem ultrakrótkoogniskowym Casio XJ-UT331X           | 9999      | 0     | 0 XGA   |
| Tablica interaktywna Qomo QWB379PS z projektorem ultrakrótkoogniskowym Casio XJ-UT331X           | 10699     | 0     | 0 XGA   |
| Tablica interaktywna Avtek TT-BOARD 100 Pro z projektorem ultrakrótkoogniskowym Vivitek D755WT   | 8999      | 0     | 0 WXG   |
| Tablica interaktywna Avtek TT-BOARD 100 Pro z projektorem ultrakrótkoogniskowym Casio XJ-UT311WN | 11999     | 0     | 0 WXG   |
| Tablica interaktywna Qomo QWB396BW z projektorem ultrakrótkoogniskowym Vivitek DH758UST          | 9999      | 0     | 0 FullH |
| 1b) Tablice interaktywne (bez projektora ultrakrótkoogniskowego)                                 |           | ilość |         |
| Tablica interaktywna Avtek TT-BOARD 80                                                           | 2999      | 0     | 0       |
| Tablica interaktywna Avtek TT-BOARD 80 Pro                                                       | 3599      | 0     | 0       |
| Tablica interaktywna Qomo QWB379BW                                                               | 3599      | 0     | 0       |
| Tablica interaktywna Qomo QWB379PS                                                               | 4199      | 0     | 0       |
| Tablica interaktywna Avtek TT-BOARD 100 Pro                                                      | 4999      | 0     | 0       |
| Tablica interaktywna Qomo QWB396BW                                                               | 4999      | 0     | 0       |
| 2) Projektory oraz projektory ultrakrótkoogniskowe                                               |           | ilość |         |
| Projektory ultrakrótkoogniskowe                                                                  |           |       |         |
| Projektor ultrakrótkoogniskowy Epson EB-670                                                      | 5999      | 0     | 0 XGA   |
| Projektor ultrakrótkoogniskowy Casio XJ-UT331X                                                   | 6759      | 0     | 0 XGA   |
| The color 및 19 18 18 약에 위의 일 약 20 Color (19 19 20 Color ) 이 가지 않아 있는 것 같아. 이 가지 않아.              |           | 100   |         |

Po wybraniu produktów, aktualizuje się kolumna [koszt] (kolumna E) oraz koszt całkowity [komórka E2].

Pozostały budżet jest różnicą budżetu początkowego i kosztu wybranych produtków.

Produkty przekraczajace pozostały budżet zaznaczone są na szaro.

| D                                                                                                |  | C         | U     |         | C.    |
|--------------------------------------------------------------------------------------------------|--|-----------|-------|---------|-------|
| Budżet:                                                                                          |  | pozostało |       |         | koszt |
| 14000                                                                                            |  | 4001      |       |         | 9999  |
| 1a) Tablice interaktywne z projektorem ultrakrótkoogniskowym                                     |  |           | ilość | koszt   |       |
| Tablica interaktywna Avtek TT-BOARD 80 z projektorem ultrakrótkoogniskowym Epson EB-670          |  | 8499      |       | 0       | 0     |
| Tablica interaktywna Avtek TT-BOARD 80 PRO z projektorem ultrakrótkoogniskowym Epson EB-670      |  | 8999      |       | 0       | 0     |
| Tablica interaktywna Qomo QWB379BW z projektorem ultrakrótkoogniskowym Epson EB-670              |  | 8999      |       | 0       | 0     |
| Tablica interaktywna Avtek TT-BOARD 80 PRO z projektorem ultrakrótkoogniskowym Casio XJ-UT331X   |  | 9999      |       | 0       | 0     |
| Tablica interaktywna Qomo QWB379BW z projektorem ultrakrótkoogniskowym Casio XJ-UT331X           |  | 9999      |       | 1       | 9999  |
| Tablica interaktywna Qomo QWB379PS z projektorem ultrakrótkoogniskowym Casio XJ-UT331X           |  | 10699     |       | 0       | 0     |
| Tablica interaktywna Avtek TT-BOARD 100 Pro z projektorem ultrakrótkoogniskowym Vivitek D755WT   |  | 8999      |       | 0       | 0     |
| Tablica interaktywna Avtek TT-BOARD 100 Pro z projektorem ultrakrótkoogniskowym Casio XI-UT311WN |  | 11999     |       | 0       | 0     |
| Tablica interaktywna Qomo QWB3968W z projektorem ultrakrótkoogniskowym Vivitek DH758UST          |  | 9999      |       | 0       | 0     |
| 1b) Tablice interaktywne (bez projektora ultrakrótkoogniskowego)                                 |  |           | ilość |         |       |
| Tablica interaktywna Avtek TT-BOARD 80                                                           |  | 2999      |       | 0       | 0     |
| Tablica interaktywna Avtek TT-BOARD 80 Pro                                                       |  | 3599      |       | 0       | 0     |
| Tablica interaktywna Qomo QWB379BW                                                               |  | 3599      |       | 0       | 0     |
| Tablica interaktywna Qomo QWB379PS                                                               |  | 4199      |       | 0       | 0     |
| Tablica interaktywna Avtek TT-BOARD 100 Pro                                                      |  | 4999      |       | 0       | 0     |
| Tablica interaktywna Qomo QWB3968W                                                               |  | 4999      |       | 0       | 0     |
| 2) Projektory oraz projektory ultrakrótkoogniskowe                                               |  |           | ilość |         |       |
| Projektory ultrakrótkoogniskowe                                                                  |  |           |       |         |       |
|                                                                                                  |  | 10000     |       | No. No. |       |

W przypadku przekroczenia dostępnego budżetu wartość [pozostało] zapali się na czerwono (komórka C2).

| B                                                                                              | C |      | D    | E |       |
|------------------------------------------------------------------------------------------------|---|------|------|---|-------|
| Budžet:                                                                                        |   | ole  |      | k | oszt  |
| 14000                                                                                          | 1 | 4498 |      | 1 | 18498 |
| 1a) Tablice interaktywne z projektorem ultrakrótkoogniskowym                                   |   |      | lość |   |       |
| Tablica interaktywna Avtek TT-BOARD 80 z projektorem ultrakrótkoogniskowym Epson EB-670        | 1 | 8499 | 1    |   | 8499  |
| Tablica Interaktywna Avtek TT-BOARD 80 PRO z projektorem ultrakrótkoogniskowym Epson EB-670    |   | 8999 | 0    |   | 0     |
| Tablica interaktywna Qomo QWB379BW z projektorem ultrakrótkoogniskowym Epson EB-670            |   | 8999 | 0    |   | 0     |
| Tablica interaktywna Avtek TT-BOARD 80 PRO z projektorem ultrakrótkoogniskowym Casio XJ-UT331X |   | 9999 | 0    |   | 0     |
| Tablica interaktywna Qomo QWB379BW z projektorem ultrakrótkoogniskowym Casio XJ-UT331X         |   | 9999 | 1    |   | 9999  |

Po wybraniu dowolnej tablicy interaktywnej (bez projektora) pasujące formatem projektory zostaną zaznaczone dodatkowym kolorem.

|   | 1b) Tablice interaktywne (bez projektora ultrakrótkoogniskowego) | Post | in szt | rozdzielczość projektora | format obrazu | k |
|---|------------------------------------------------------------------|------|--------|--------------------------|---------------|---|
|   | Tablica interaktywna Avtek TT-BOARD 80                           | 2999 | 1      | 2999                     | 4:3           | N |
|   | Tablica interaktywna Avtek TT-BOARD 80 Pro                       | 3599 | 0      | 0                        | 4:3           | N |
|   | Tablica interaktywna Qomo QWB379BW                               | 3599 | 0      | 0                        | 4:3           | N |
|   | Tablica interaktywna Qomo QWB379PS                               | 4199 | 0      | 0                        | 4:3           | Ś |
|   | Tablica interaktywna Avtek TT-BOARD 100 Pro                      | 4999 | 0      | 0                        | 16:10         | Ś |
|   | Tablica interaktywna Qomo QWB396BW                               | 4999 | 0      | 0                        | 16:9          | Ś |
|   | 2) Projektory oraz projektory ultrakrótkoogniskowe               |      |        |                          |               | z |
| 1 | Projektory ultrakrótkoogniskowe                                  |      |        |                          |               |   |
|   | Projektor ultrakrótkoogniskowy Epson EB-670                      | 5999 | 0      | 0 XGA (1.024 x 768)      | 4:3           | N |
|   | Projektor ultrakrótkoogniskowy Casio XJ-UT331X                   | 6759 | 0      | 0 XGA (1.024 x 768)      | 4:3           | N |
|   | Projektor ultrakrótkoogniskowy Vivitek D755WT                    | 4249 | 0      | 0 WXGA (1.280 x 800)     | 16:10         | Ś |
|   | Projektor ultrakrótkoogniskowy Casio XJ-UT311WN                  | 7499 | 0      | 0 WXGA (1.280 x 800)     | 16:10         | Ś |
|   | Projektor ultrakrótkoogniskowy Vivitek DH758UST                  | 5699 | 0      | 0 FullHD (1.920 x 1.080) | 16:9          | Ś |
|   | Projektory (krótkoogniskowe do tablic interaktywnych)            |      | -      |                          |               |   |
|   | Projektor Vivitek DX563ST                                        | 2654 | 0      | 0 XGA (1.024 x 768)      | 4:3           | D |
|   | Projektor ViewSonic PJD5353LS                                    | 2679 | 0      | 0 XGA (1.024 x 768)      | 4:3           | D |
|   | Projektor Vivitek DX881ST                                        | 2914 | 0      | 0 XGA (1.024 x 768)      | 4:3           | D |
|   | Projektor Epson EB-520                                           | 3199 | 0      | 0 XGA (1.024 x 768)      | 4:3           | D |

Dostępna jest również uproszczona wersja kalkulatora bez powyższych funkcjonalności.

Pozwala ona również na usuwanie wierszy (np. celem przygotowania oferty).